## EDIMAX COMPUTER INC.

Edimax EW-7128Gn

## Mac OSX 10.3 ~10.5 Installation Manual

© 2011 Edimax Computer 3350 Scott Blvd., Building #15 Santa Clara, California 95054, USA Phone 408-496-1105 • Fax 408-980-1530

www.edimax.us

## Edimax EW-7128Gn

ongradulations on your purchase of the EW-7128Gn. It inherits the proud reputation and tradition of its 802.11G brother. The previously celebrated EW-7128G with its unique 10 meter length extension antenna has been one of the most frequently and highly rated products in wireless industry. The advance of modern technology allows us to bring to the marketplace a newer technology conforming to 802.11n standard which provides faster speed, better signal strength, and wider coverage as compared to its sibling EW-7128G.

This is a detailed step-by-step installation instruction for Mac OSX 10.5 (Leopard), and it is basically the same for OSX 10.4 (Tiger) and 10.3 (Panther). Newer versions of OSX are NOT supported because they run on newer Mac computers that do NOT have any PCI slots.

Assumptions:

- 1. You have the Edimax EW-7128Gn Wireless PCI adapter. (Other Edimax Wireless adapters are similar).
- 2. You have started-up the Mac, and you are on the Desktop.
- 3. You are running OSX 10.5 (Leopard).

| •) Wed 10:03 AM Q<br>Leopard<br>EZmax Wizard |                                     | Insert your EW-7128Gn Driver<br>CD into your CD drive.<br>On your Desktop, you'll see a<br>CD Icon.<br>Double Click on it. |
|----------------------------------------------|-------------------------------------|----------------------------------------------------------------------------------------------------|
| EZmax Wizard                                 | Hungarian<br>Linux Driver<br>Polish | The content of the CD will be<br>displayed.<br>Look for the Mac Driver folder.<br>Double Click on it.                      |
| Mac Driver                                   |                                     | You'll find the EW-7128Gn<br>Mac Disk Image File.<br>Double Click on it.                                                   |

| <ul> <li>S ▲ (*) Wed 10:14 AM C</li> <li>RT2860_RalinkWithA Pl_Installer</li> </ul> | The Installer will be displayed<br>on the Desktop.<br>Double Click on it.                                            |
|-------------------------------------------------------------------------------------|----------------------------------------------------------------------------------------------------|
| CardbusPCIWireless-10.3 CardbusPCIWireless-10.4 CardbusPCIWireless-10.5             | Open the Installer Folder. Be<br>sure to select 10.5 for the OSX<br>Version.<br>Double Click on it.                  |
| CardbusPCIWireless-10.5                                                             | Inside the CardbusPCIWireless-<br>10.5 Folder<br>Select<br>CardbusPCIWireless-<br>Leopard.pkg<br>Double Click on it. |

| Welcome to the Ralink Wireless Utility Installer          Welcome to the Ralink Wireless Utility Installer         After install and restart, you have to configure this interface in Network Pane of System Preferences before you can use the Wireless adapter | This is the title page of the<br>Network Adapter Installer.<br>Ralink is the wireless chipset<br>manufacturer, and this is their<br>utility.<br>Click on Continue. |
|----------------------------------------------------------------------------------------------------|----------------------------------------------------------------------------------------------------|
| Install Ralink Wireless Utility Standard Install on "Leopard" This will take 3.1 MB of space on your computer. Click Install to perform a standard installation of this software for all users of this computer.                                                 | It tells you how much disk<br>space is required.<br>Click on Install.                                                                                              |

| Installer requires that you type your<br>password.<br>Name: V Alexander<br>Password: ••••••<br>Details<br>?<br>Cancel OK                                                                                                    | Installation password may be<br>required.<br>Entered the password and Click<br>on OK          |
|----------------------------------------------------------------------------------------------------|-----------------------------------------------------------------------------------------------|
| Install Ralink Wireless Utility Installing this software requires you to restart your computer when the installation is done. Are you sure you want to install the software now? Cancel Continue Installation                                                                                                    | This is asking for the installation<br>confirmation.<br>Click on Continue Installation.       |
| <ul> <li>Install USB Wireless Utility - Tiger</li> <li>Installation completed successfully</li> <li>Installation Select</li> <li>Installation</li> <li>Summary</li> <li>Install Succeeded</li> <li>The software was successfully installed.</li> <li>Click Restart to finish installing the software.</li> </ul> | After a few moments, the Mac<br>driver is installed.<br>Congratulations!<br>Click on Restart. |

| Profile       Link Status       Site Survey       Statistics       Advanced       About         SSID       Signal       Channel       Auten       Encryp       Network/Yee       Iteless       Utility will be displayed on your Desktop. There is a new icon at the bottom.         Signal       Signal       Connect       Auten       Encryp       Network/Yee       Iteless       Utility will be displayed on your Desktop. There is a new icon at the bottom.         Disconnected       RESCAN       CONNECT       ADD PROFILE       Network/Yee       Iteless       Network/Yee         Disconnected       RESCAN       CONNECT       ADD PROFILE       Network/Yee       Network/Yee       Network/Yee         Network       Network       Status       Site Survey       Statistics       Advanced       About         Network       Netless       Utility       If the Wireless Adapter is working, then the Site Survey will show the various WiFi       Networks that are within range.         Status       Status       Status       Status       Status       Network. So, highlight that row and Double Click on it.                                                                                                    |          |                                                       | W                                                                                 | ireless                                              | Utility                                         |                                      |                                        |                                                        |                                                                                                    |
|----------------------------------------------------------------------------------------------------|----------|-------------------------------------------------------|-----------------------------------------------------------------------------------|------------------------------------------------------|-------------------------------------------------|--------------------------------------|----------------------------------------|--------------------------------------------------------|----------------------------------------------------------------------------------------------------|
| AP List         SSID       SSID       S                                                                                                    | Pro      | ofile Link St                                         | atus Site S                                                                       | urvey                                                | Statist                                         | ics Ad                               | lvanced                                | About                                                  | Upon restarting the Mac, the Wireless Utility will be                                                                                                    |
| SSD       Signal       Channel       Authen       Encryp       NetworkType         Edimax Appli       00–09-58-74       50       11       Unknow WEP       Infrastructur         Infrastructur       Infrastructur       Infrastructur       Infrastructur       Infrastructur         Disconnected       RESCAN       CONNECT       ADD PROFILE       Infrastructur         Vireless       Utility       If the Wireless Adapter is working, then the Site Survey will show the various WiFi         Profile       Link Status       Site Survey       Statistics       Advanced       About         SSID       SSID       Signal       Channel       Authen       Encryp       NetworkType         Wireless       Uniknox       WEP       Infrastructur       We'll connect to the "Edimax         Apple       0-0-09-58-74       50       11       Unknox       WEP       Infrastructur         Kingpak-wire       00-09-58-74       50       11       Unknox       WEP       Infrastructur         Networks       0-01-09-58-74       50       11       Unknox       WEP       Infrastructur         We'll connect to the "Edimax       Apple" Network So, highlight that row and Double Click on it.       Infrastructur       Apple" Network. So, highlight that ro                                                                                                    |          |                                                       |                                                                                   | - AP Li                                              | st                                              |                                      |                                        |                                                        | displayed on your Desktop.                                                                                                    |
| Edimax Apple 00-11-24-05       86       1       WRA-P; TKIP       Infrastructur         kingpak-wire 00-09-58-74       50       11       Unknow WEP       Infrastructur       bottom.         Disconnected       RESCAN       CONNECT       ADD PROFILE       working, then the Site Survey will show the various WiFi         Profile       Link Status       Site Survey       Statistics       Advanced       About         Mingpak-wire 00-09-58-74       50       11       Unknow WEP       Infrastructur       Werlless Utility         Vireless       Utility       If the Wireless Adapter is working, then the Site Survey will show the various WiFi       Networks that are within range.         SID       Signal       Channel Authen       Encryp       NetworkType         Edimax Apple 00-11-24-05       86       1       WPA-P!       TKIP         Mingpak-wire 00-09-58-74       50       11       Unknow WEP       Infrastructur         Kingpak-wire 00-09-58-74       50       11       Unknow WEP       Infrastructur         We'll connect to the "Edimax       Apple!" Network. So, highlight that row and Double Click on it.       Introduction it.                                                                                                    | <u></u>  | SSID                                                  | BSSID                                                                             | Signal                                               | Channel                                         | Authen                               | Encryp                                 | NetworkType                                            | There is a new icon at the                                                                                                    |
| kingpak-wire 00-09-58-74       50       11       Unknow WEP       Intrastructur         Other       .       .       .       .       .         Disconnected       RESCAN       CONNECT       ADD PROFILE       .         Wireless Utility       .       .       .       .         Profile       Link Status       Site Survey       Statistics       Advanced       About         SSID       BSSID       Signal       Channel       Authen       Encryp       NetworkType         Edimax Appli       00-11-24-05       86       1       WFA-P?       TKIP       Infrastructur         Kingpak-wire       00-09-58-74       50       11       Unknow WEP       Infrastructur         Ve 'll connect to the "Edimax       Apple"       Network. So, highlight that row and Double Click on it.                                                                                                    | -        | Edimax Apple                                          | 00-11-24-05                                                                       | 86                                                   | 1                                               | WPA-PS                               | TKIP                                   | Infrastructur                                          | bottom                                                                                                    |
| Wireless Utility       If the Wireless Adapter is working, then the Site Survey will show the various WiFi         Profile Link Status Site Survey Statistics Advanced About       Bout         Edimax Appl: 00-11-24-05       86       1       WPA-P:       TKIP Infrastructur       We'll connect to the "Edimax Apple" Networks. So, highlight that row and Double Click on it.                                                                                                    |          | kingpak-wire                                          | 00-09-5B-74                                                                       | 50                                                   | 11                                              | Unknov                               | WEP                                    | Infrastructur                                          |                                                                                                    |
| Disconnected       RESCAN       CONNECT       ADD PROFILE         Disconnected       RESCAN       CONNECT       ADD PROFILE         Wireless       Utility       If the Wireless Adapter is working, then the Site Survey will show the various WiFi Networks that are within range.         SSID       SSID       Signal       Advanced       About         Edimax Apple 00-11-24-05       66       1       WPA-PP       Tkip Infrastructur         Kingpak-wire 00-09-58-74       50       11       Unknow WEP       Infrastructur         Me'll connect to the "Edimax Apple" Network. So, highlight that row and Double Click on it.       Apple" Network. So, highlight that row and Double Click on it.                                                                                                    |          |                                                       |                                                                                   |                                                      |                                                 |                                      |                                        |                                                        |                                                                                                    |
| Disconnected       RESCAN       CONNECT       ADD PROFILE         Disconnected       RESCAN       CONNECT       ADD PROFILE         Wireless       Utility       If the Wireless Adapter is working, then the Site Survey will show the various WiFi         Profile       Link Status       Site Survey       Statistics       Advanced       About         AP List       Signal       Channel Authen Encryp       NetworkType       NetworkS that are within range.         Kingpak-wire       00-09-58-74       50       11       Unknow WEP       Infrastructur         Kingpak-wire       00-09-58-74       50       11       Unknow       WeP       We'll connect to the "Edimax Apple" Network. So, highlight that row and Double Click on it.                                                                                                    |          |                                                       |                                                                                   | 89 H                                                 |                                                 |                                      |                                        |                                                        |                                                                                                    |
| Disconnected       RESCAN       CONNECT       ADD PROFILE         Obsconnected       Wireless       Utility       If the Wireless Adapter is working, then the Site Survey will show the various WiFi         Profile       Link Status       Site Survey       Statistics       Advanced       About         Applie       Profile       Edimax       Apple 00-11-24-05       86       1       WPA-PP       TKIP       Infrastructur         Kingpak-wire       00-09-58-74       50       11       Unknow WEP       Infrastructur       We'll connect to the "Edimax         Apple       Network       So, highlight       that row and Double Click on it.                                                                                                    |          |                                                       |                                                                                   |                                                      |                                                 |                                      |                                        |                                                        |                                                                                                    |
| Disconnected       RESCAN       CONNECT       ADD PROFILE         Wireless       Wireless Utility       Frofile       Link Status       Site Survey       Statistics       Advanced       About         Mireless       Mireless       Mireless       Advanced       About       Herein the Site Survey will show the various WiFi         Networks       Site       Signal       Channel Authen       Encryp       NetworkType         Edimax       Apple       00-11-24-05       86       11       Unknow       WEP       Infrastructur         Kingpak-wire       00-09-58-74       50       11       Unknow       WEP       We'll connect to the "Edimax         Apple"       Network       So, highlight       that row and Double Click on it.                                                                                                    |          |                                                       |                                                                                   |                                                      |                                                 |                                      |                                        |                                                        |                                                                                                    |
| Disconnected       RESCAN       CONNECT       ADD PROFILE         Wireless       Wireless       The Wireless Adapter is working, then the Site Survey will show the various WiFi         Profile       Link Status       Site Survey       Statistics       Advanced       About         AP List       SID       Signal       Channel Authen       Encryp       NetworkType         Edimax       Apple       00-09-5B-74       50       11       Unknow WEP       Infrastructur         kingpak-wire       00-09-5B-74       50       11       Unknow WEP       Infrastructur         Me'll       connect to the       "Edimax       Apple"       Network. So, highlight         that row and Double Click on it.       Clark of the Stepsing of the stepsing of the stepsing of t | C        | ****                                                  |                                                                                   |                                                      |                                                 |                                      |                                        |                                                        |                                                                                                    |
| Wireless Utility       If the Wireless Adapter is working, then the Site Survey will show the various WiFi         Profile Link Status Site Survey Statistics Advanced About       AP List         SID       85510       Signal Channel Authen Encryp NetworkType Infrastructur kingpak-wire 00-09-58-74       Signal Channel Authen Encryp NetworkType Infrastructur kingpak-wire 00-09-58-74       We'll connect to the "Edimax Apple" Network. So, highlight that row and Double Click on it.                                                                                                    | Disco    | nnected                                               |                                                                                   | RE                                                   | SCAN                                            | CONN                                 | ECT                                    | ADD PROFILE                                            |                                                                                                    |
| If the Wireless Adapter is working, then the Site Survey will show the various WiFi         Profile       Link Status       Site Survey       Statistics       Advanced       About         AP List       SSID       Signal       Channel       Authen       Encryp       NetworkType         Edimax Appl: 00-11-24-05       86       1       WPA-P:       TKIP       Infrastructur         kingpak-wire       00-09-5B-74       50       11       Unknow       WEP       Infrastructur         Meridia            We'll connect to the "Edimax Apple" Network. So, highlight that row and Double Click on it                                                                                                    | Č        |                                                       |                                                                                   |                                                      |                                                 |                                      |                                        | 100                                                    |                                                                                                    |
| Wireless Utility         If the Wireless Adapter is working, then the Site Survey will show the various WiFi         NetworkType         Edimax Appl: 00-11-24-05 86 1 WPA-P! TKIP Infrastructur         kingpak-wire       00-09-58-74 50 11       Unknow WEP Infrastructur         Ministry       Metwork Type       We'll connect to the "Edimax Apple" Network. So, highlight that row and Double Click on it                                                                                                    |          |                                                       | 2                                                                                 |                                                      | 9 =1                                            | - ( f                                | )))))))))))))))))))))))))))))))))))))) | Ralink                                                 |                                                                                                    |
| Profile Link Status Site Survey       Statistics       Advanced       About         AP List       If the Wireless Adapter is working, then the Site Survey will show the various WiFi NetworkType Edimax Appl: 00-11-24-05       86       1       WPA-P: TKIP       Infrastructur         kingpak-wire       00-09-58-74       50       11       Unknow       WEP       Infrastructur         We'll connect to the "Edimax Apple" Network. So, highlight       Network. So, highlight       that row and Double Click on it.                                                                                                    |          |                                                       |                                                                                   |                                                      |                                                 |                                      | - K9                                   |                                                        |                                                                                                    |
| Profile       Link Status       Site Survey       Statistics       Advanced       About         AP List         SSID       Signal       Channel       Authen       Encryp       NetworkType         Edimax Appli       00-11-24-05       86       1       WPA-P?       TKIP       Infrastructur         kingpak-wire       00-09-5B-74       50       11       Unknow       WEP       Infrastructur         we'll connect to the "Edimax       Apple" Network. So, highlight       that row and Double Click on it.                                                                                                    | 0        |                                                       |                                                                                   | insland l                                            |                                                 |                                      |                                        |                                                        |                                                                                                    |
| AP List                                                                                                    | 0        |                                                       | W                                                                                 | ireless (                                            | Utility                                         |                                      |                                        |                                                        | If the Wireless Adapter is                                                                                                    |
| SSID       BSSID       Signal       Channel       Authen       Encryp       NetworkType         Edimax Appl       00-11-24-05       86       1       WPA-P5       TKIP       Infrastructur         kingpak-wire       00-09-5B-74       50       11       Unknov       WEP       Infrastructur               We'll connect to the "Edimax Apple" Network. So, highlight that row and Double Click on it.                                                                                                    | Pro      | ofile Link St                                         | W<br>atus Site Si                                                                 | ireless (<br>urvey                                   | Utility<br>Statisti                             | ics Ad                               | vanced                                 | About                                                  | If the Wireless Adapter is<br>working, then the Site Survey                                                                                                    |
| Edimax Apple       00-11-24-05       86       1       WPA-PS       TKIP       Infrastructur         kingpak-wire       00-09-5B-74       50       11       Unknov       WEP       Infrastructur         weithig             We'll connect to the "Edimax Apple" Network. So, highlight that row and Double Click on it. </th <th>- Pro</th> <th>ofile Link St</th> <th>W<br/>atus Site Si</th> <th>ireless l<br/>urvey</th> <th>Utility<br/>Statisti</th> <th>ics Ad</th> <th>vanced</th> <th>About</th> <th>If the Wireless Adapter is<br/>working, then the Site Survey<br/>will show the various WiFi</th>                                                                                                    | - Pro    | ofile Link St                                         | W<br>atus Site Si                                                                 | ireless l<br>urvey                                   | Utility<br>Statisti                             | ics Ad                               | vanced                                 | About                                                  | If the Wireless Adapter is<br>working, then the Site Survey<br>will show the various WiFi                                                                                                    |
| kingpak-wire       00-09-5B-74       50       11       Unknov       WEP       Infrastructur         We'll connect to the "Edimax         Apple" Network. So, highlight         that row and Double Click on it.                                                                                                    | Pro      | ofile Link St                                         | W<br>atus Site Si                                                                 | ireless (<br>urvey<br>- AP Lis                       | Utility<br>Statisti<br>st                       | ics Ad                               | vanced                                 | About                                                  | If the Wireless Adapter is<br>working, then the Site Survey<br>will show the various WiFi<br>Networks that are within range.                                                                                                    |
| Apple" Network. So, highlight<br>that row and Double Click on it.                                                                                                    | Pro      | ofile Link St<br>SSID<br>Edimax Apple                 | W<br>atus Site Su<br>BSSID<br>00-11-24-05                                         | ireless (<br>urvey<br>- AP Lis<br>Signal<br>86       | Utility<br>Statisti<br>st<br>Channel<br>1       | ics Ad<br>Authen<br>WPA-PS           | vanced<br>Encryp<br>TKIP               | About                                                  | If the Wireless Adapter is<br>working, then the Site Survey<br>will show the various WiFi<br>Networks that are within range.                                                                                                    |
| that row and Double Click on it.                                                                                                    | - Pro    | ofile Link St<br>SSID<br>Edimax Appli<br>kingpak-wire | W           Site Site           BSSID           00-11-24-05           00-09-58-74 | ireless (<br>urvey<br>- AP Lis<br>Signal<br>86<br>50 | Utility<br>Statisti<br>st<br>Channel<br>1<br>11 | ics Ad<br>Authen<br>WPA–PS<br>Unknov | vanced<br>Encryp<br>TKIP<br>WEP        | About<br>NetworkType<br>Infrastructur<br>Infrastructur | If the Wireless Adapter is<br>working, then the Site Survey<br>will show the various WiFi<br>Networks that are within range.<br>We'll connect to the "Edimax                                                                      |
|                                                                                                    | Pre      | ofile Link St<br>SSID<br>Edimax Apple<br>kingpak-wire | BSSID           00-11-24-05           00-09-58-74                                 | ireless I<br>urvey<br>- AP Lis<br>Signal<br>86<br>50 | Utility<br>Statisti<br>St<br>Channel<br>1<br>11 | ics Ad<br>Authen<br>WPA-P:<br>Unknov | vanced<br>Encryp<br>TKIP<br>WEP        | About<br>NetworkType<br>Infrastructur<br>Infrastructur | If the Wireless Adapter is<br>working, then the Site Survey<br>will show the various WiFi<br>Networks that are within range.<br>We'll connect to the "Edimax<br>Apple" Network. So, highlight                                     |
|                                                                                                    | Pro      | ofile Link St<br>SSID<br>Edimax Applı<br>kingpak-wire | W           satus         Site Si           00-11-24-05         00-09-58-74       | ireless (<br>arvey<br>- AP Lis<br>Signal<br>86<br>50 | Utility<br>Statisti<br>St<br>Channel<br>1<br>11 | ics Ad<br>Authen<br>WPA-P:<br>Unknov | vanced<br>Encryp<br>TKIP<br>WEP        | About<br>NetworkType<br>Infrastructur<br>Infrastructur | If the Wireless Adapter is<br>working, then the Site Survey<br>will show the various WiFi<br>Networks that are within range.<br>We'll connect to the "Edimax<br>Apple" Network. So, highlight<br>that row and Double Click on it. |
|                                                                                                    | Pre      | ofile Link St<br>SSID<br>Edimax Applı<br>kingpak-wire | W           satus         Site Si           00-11-24-05         00-09-58-74       | ireless (<br>arvey<br>- AP Lis<br>Signal<br>86<br>50 | Utility<br>Statisti<br>st<br>Channel<br>1<br>11 | ics Ad<br>Authen<br>WPA-P!<br>Unknov | vanced<br>Encryp<br>TKIP<br>WEP        | About<br>NetworkType<br>Infrastructur<br>Infrastructur | If the Wireless Adapter is<br>working, then the Site Survey<br>will show the various WiFi<br>Networks that are within range.<br>We'll connect to the "Edimax<br>Apple" Network. So, highlight<br>that row and Double Click on it. |
|                                                                                                    | - Pro    | ofile Link St<br>SSID<br>Edimax Applı<br>kingpak-wire | W<br>atus Site Su<br>BSSID<br>00-11-24-05<br>00-09-5B-74                          | ireless (<br>urvey<br>- AP Li:<br>Signal<br>86<br>50 | Utility<br>Statisti<br>st<br>Channel<br>1<br>11 | ics Ad<br>Authen<br>WPA–PS<br>Unknov | vanced<br>Encryp<br>TKIP<br>WEP        | About<br>NetworkType<br>Infrastructur<br>Infrastructur | If the Wireless Adapter is<br>working, then the Site Survey<br>will show the various WiFi<br>Networks that are within range.<br>We'll connect to the "Edimax<br>Apple" Network. So, highlight<br>that row and Double Click on it. |
|                                                                                                    | Pro      | ofile Link St<br>SSID<br>Edimax Applı<br>kingpak-wire | W           Site Site           BSSID           00-11-24-05           00-09-58-74 | ireless I<br>urvey<br>- AP Lis<br>Signal<br>86<br>50 | Utility<br>Statisti<br>st<br>Channel<br>1<br>11 | ics Ad<br>Authen<br>WPA-P:<br>Unknov | vanced<br>Encryp<br>TKIP<br>WEP        | About<br>NetworkType<br>Infrastructur<br>Infrastructur | If the Wireless Adapter is<br>working, then the Site Survey<br>will show the various WiFi<br>Networks that are within range.<br>We'll connect to the "Edimax<br>Apple" Network. So, highlight<br>that row and Double Click on it. |
|                                                                                                    | Pro      | ofile Link St<br>SSID<br>Edimax Applı<br>kingpak-wire | W<br>atus Site Su<br>00-11-24-05<br>00-09-58-74                                   | ireless I<br>urvey<br>- AP Lis<br>Signal<br>86<br>50 | Utility<br>Statisti<br>st<br>Channel<br>1<br>11 | ics Ad<br>Authen<br>WPA-P!<br>Unknov | vanced<br>Encryp<br>TKIP<br>WEP        | About<br>NetworkType<br>Infrastructur                  | If the Wireless Adapter is<br>working, then the Site Survey<br>will show the various WiFi<br>Networks that are within range.<br>We'll connect to the "Edimax<br>Apple" Network. So, highlight<br>that row and Double Click on it. |
|                                                                                                    | <u> </u> | ofile Link St<br>SSID<br>Edimax Applı<br>kingpak-wire | W           satus         Site St           00-11-24-05         00-09-58-74       | ireless I<br>urvey<br>- AP Lis<br>Signal<br>86<br>50 | Utility<br>Statisti<br>st<br>Channel<br>1<br>11 | ics Ad<br>Authen<br>WPA-P!<br>Unknov | vanced<br>Encryp<br>TKIP<br>WEP        | About<br>NetworkType<br>Infrastructur                  | If the Wireless Adapter is<br>working, then the Site Survey<br>will show the various WiFi<br>Networks that are within range.<br>We'll connect to the "Edimax<br>Apple" Network. So, highlight<br>that row and Double Click on it. |
|                                                                                                    | Pre      | ofile Link St<br>SSID<br>Edimax Applı<br>kingpak-wire | W           satus         Site Si           00-11-24-05         00-09-58-74       | ireless (<br>arvey<br>- AP Lis<br>Signal<br>86<br>50 | Utility<br>Statisti<br>st<br>Channel<br>1<br>11 | ics Ad<br>Authen<br>WPA–PS<br>Unknov | vanced<br>Encryp<br>TKIP<br>WEP        | About<br>NetworkType<br>Infrastructur<br>Infrastructur | If the Wireless Adapter is<br>working, then the Site Survey<br>will show the various WiFi<br>Networks that are within range.<br>We'll connect to the "Edimax<br>Apple" Network. So, highlight<br>that row and Double Click on it. |
|                                                                                                    | Pro      | ofile Link St<br>SSID<br>Edimax Apple<br>kingpak-wire | BSSID           00-11-24-05           00-09-58-74                                 | ireless I<br>urvey<br>- AP Lis<br>Signal<br>86<br>50 | Utility<br>Statisti<br>St<br>Channel<br>1<br>11 | ics Ad<br>Authen<br>WPA-P:<br>Unknov | vanced<br>Encryp<br>TKIP<br>WEP        | About<br>NetworkType<br>Infrastructur<br>Infrastructur | If the Wireless Adapter is<br>working, then the Site Survey<br>will show the various WiFi<br>Networks that are within range.<br>We'll connect to the "Edimax<br>Apple" Network. So, highlight<br>that row and Double Click on it. |

| O Wireless Utility                                                                                                    |                                                                                                    |
|----------------------------------------------------------------------------------------------------|----------------------------------------------------------------------------------------------------|
| Authentication Type WPA-PSK<br>Encryption Type TKIP<br>WPA Pre-Shared Key<br>WEP SETTING BOX<br>© Key#1 Hexadecimal<br>© Key#2 Hexadecimal<br>© Key#3 Hexadecimal<br>© Key#4 Hexadecimal<br>CK CANCEL                                                                                                    | In this example, we have a WPA<br>Pre-Shared Key, so we'll have<br>to enter it.<br>After you've entered the<br>password, Click on OK.                                                                                                    |
| Site Survey       Statistics       Advanced       About         AP List       AP List       AP List       AP List         Edimax Appl       00-11-24-05       91       1       WPA-P?       TKIP       Infrastructur         kingpak-wire       00-09-5B-74       50       11       Unknov       WEP       Infrastructur         kingpak-wire       00-09-5B-74       50       11       Unknov       WEP       Infrastructur         Connected <>       Edimax Apple       RESCAN       CONNECT       ADD PROFILE                                                                                                    | The green icon on the left on the<br>"Edimax Apple" row and the<br>status message on the bottom of<br>the frame shows that we are<br>connected.<br>You'll need to create a profile so<br>that in the future you'll be<br>automatically connected.<br>Click on ADD PROFILE. |
| Wireless Utility         Profile Name       Edimax         System Configuration       Authentication & Security         Power Saving Mode            • CAM (Constantly Awake Mode)       Power Saving Mode         Network Type       Infrastructure       Tx Power         Image: Channel       Image: Channel       Image: Channel         Image: Channel       Image: Channel       Image: Channel         Image: Channel       Image: Channel       Image: Channel         Image: Channel       Image: Channel       Image: Channel         Image: Channel       Image: Channel       Image: Channel         Image: Channel       Image: Channel       Image: Channel         Image: Channel       Image: Channel       Image: Channel         Image: Channel       Image: Channel       Image: Channel         Image: Channel       Image: Channel       Image: Channel         Image: Channel       Image: Channel       Image: Channel         Image: Channel       Image: Channel       Image: Channel         Image: Channel       Image: Channel       Image: Channel         Image: Channel       Image: Channel       Image: Channel         Image: Channel       Image: Channel       Image: Channel         Image: Channel | This is the created profile page.<br>Enter a name for the profile i.e.<br>"Edimax". Make sure that it is<br>connected to the correct network<br>i.e. SSID "Edimax Apple".<br>Click on Authentication &<br>Security.                                                        |

| 0                                                            | Wireless Utility                                                                                 |              |                                                               | Click on Authentication &                                                                                                    |
|--------------------------------------------------------------|--------------------------------------------------------------------------------------------------|--------------|---------------------------------------------------------------|----------------------------------------------------------------------------------------------------|
| Profile Name Edimax                                          | SSID                                                                                             | Edimax Ap    | ple Netv 🔽                                                    | Security.                                                                                                    |
| System Config                                                | uration Authenticatio                                                                            | n & Security | ]                                                             | Enter the correct password.                                                                                                    |
| Authentication Type WPA                                      | A-PSK                                                                                            | WALD .       | •                                                             | Click on OK.                                                                                                    |
| Encryption Type TKIF                                         |                                                                                                  |              |                                                               |                                                                                                    |
| WPA Pre-Shared Key                                           |                                                                                                  |              |                                                               |                                                                                                    |
| • Key#1 Hexadecimal                                          | •                                                                                                |              |                                                               |                                                                                                    |
| O Key#2 Hexadecimal                                          | •                                                                                                |              |                                                               |                                                                                                    |
| Key#3 Hexadecimal                                            | *                                                                                                |              |                                                               |                                                                                                    |
| ⊖ Key#4 Hexadecimal                                          | *                                                                                                |              |                                                               |                                                                                                    |
| 0                                                            | OK CANCEL                                                                                        | DELET        | I ACTIVATE                                                    |                                                                                                    |
| Profile Link Status Si                                       | OK CANCEL Wireless Utility te Survey Statistics Profile List                                     | Advanced     | I About                                                       | This is the Profile list, and it has<br>the profile that we've just<br>created.                                                                                                    |
| Profile Link Status Si                                       | OK CANCEL Wireless Utility te Survey Statistics Profile List Channel Authentication Auto WPA-PSK | Advanced     | About                                                         | This is the Profile list, and it has<br>the profile that we've just<br>created.                                                                                                    |
| Profile Link Status Si<br>Profile SSID<br>Edimax Edimax Appl | OK CANCEL Wireless Utility te Survey Statistics Profile List Channel Authentication Auto WPA-PSK | Advanced     | About Network Tyr Infrastructi                                | This is the Profile list, and it has<br>the profile that we've just<br>created.<br>Select the "Edimax" Profile, and<br>either double Click on it or<br>select the Edimax profile then<br>click on "Activate" |
| Profile Link Status Si<br>Profile SSID<br>Edimax Edimax Appl | OK CANCEL Wireless Utility te Survey Statistics Channel Authentication Auto WPA-PSK              | Advanced     | About          About         Network Typ         Infrastructi | This is the Profile list, and it has<br>the profile that we've just<br>created.<br>Select the "Edimax" Profile, and<br>either double Click on it or<br>select the Edimax profile then<br>click on "Activate" |

| O         Wireless Utility           Profile         Link Status         Site Survey         Statistics         Advanced         About            Profile         List          Profile         List          Profile         List          Profile         List                                                                                                    | The Green icon to the left of the<br>"Edimax" Profile indicates that<br>the profile is activated and we're                                                                                                    |
|----------------------------------------------------------------------------------------------------|----------------------------------------------------------------------------------------------------|
| Profile SSID Channel Authentication Encryption Network Tyr<br>Edimax Edimax Appl Auto WPA-PSK TKIP Infrastruct                                                                                                    | connected.                                                                                                    |
| Show All       C         Personal       Image: Show All image: Show All image: Show | Now Click on Systems<br>Preferences icon, and you'll get<br>this display.<br>Click on Network.<br>It should prompt for a new<br>Ethernet adapter. Click OK to<br>acknowledge it and click on<br>Apply to accept the new |
| System         Accounts       Date & Time       Image: Accounts       Image: Accounts       I                                                                                                    | Once you click on Apply, you<br>exit the Network Preferences.<br>Go back to Network<br>Preferences.                                                                                                    |

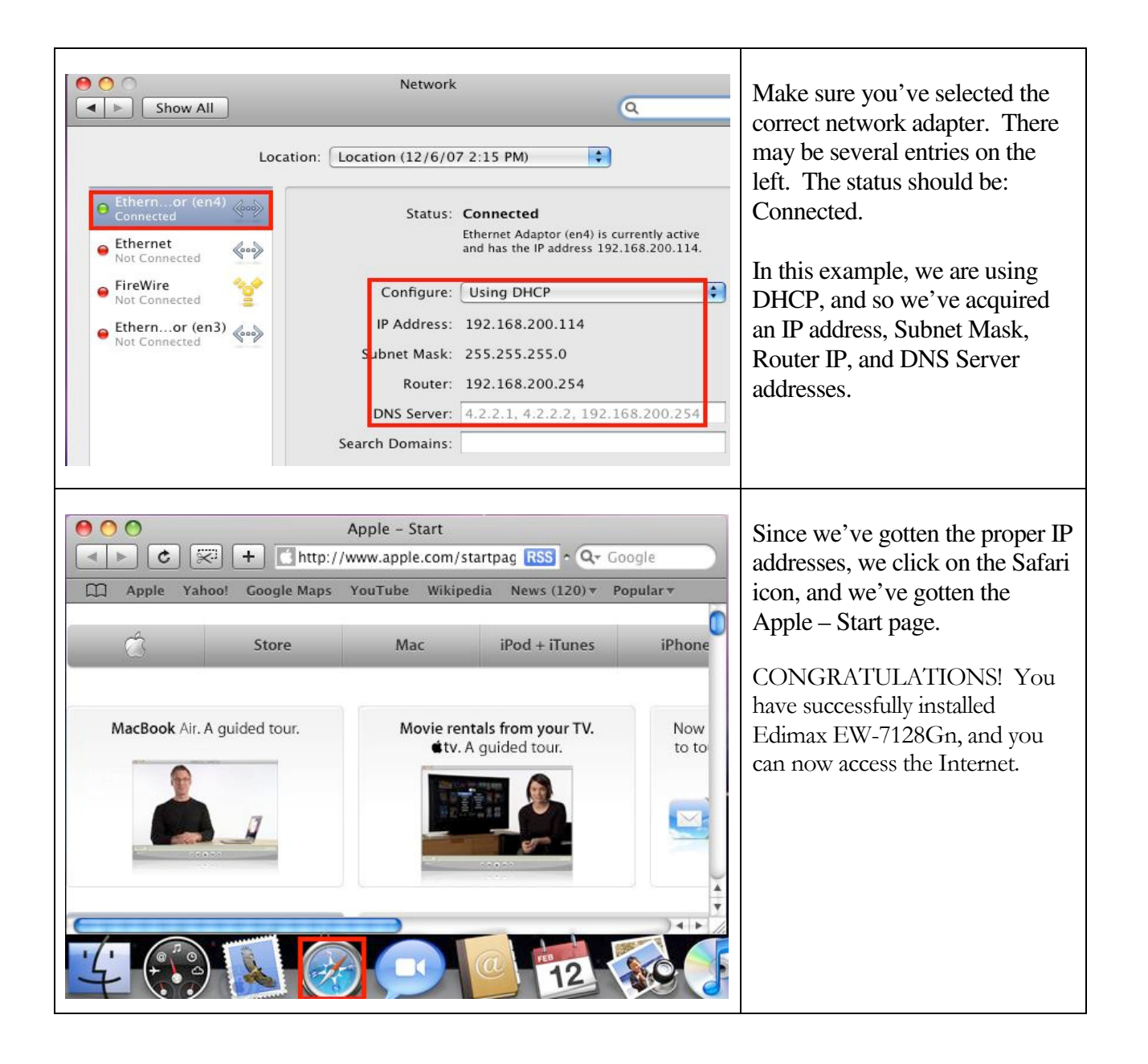